## 为什么无法打开 iNode 智能客户端?

CAMS 初次安装,请安装到系统默认文件夹

## 1. 无效客户端版本或版本太低(CAMS)

查看客户端版本:点击帮助菜单--关于 iNode 智能客户端。

请下载最新版客户端 (V7.0- E0105); <u>http://its.hnu.edu.cn/</u>

| 规划         | 用户服务                | 办公服务    | 用户支持     | 技术专栏    | Ę           |
|------------|---------------------|---------|----------|---------|-------------|
| 新作         | 校园网认证客户端            | 下载      | 软件下载     |         |             |
| 1          | 金山正版软件下载            | 校园网认证额  | 客户端下载    |         |             |
| 遅杉<br>業材   | 免费杀毒软件下载            | ţ       | 服务指南     |         |             |
| も费的        | 的实施办法。这对广           | 大教职工来说开 | 常见问题     |         |             |
| 少数∬<br>麦达出 | 萨生反映目前校园网<br>出担忧。 … | 的网速慢,并测 | 「校园网免费后》 | 刘速将更慢   | 6           |
| TH         | 应生 <u>以及2013级</u> 2 | 木利生"    | 201      | 3-11-28 | <b>右</b> /护 |

| ▼ 下载首页 > 软件    | 下载                                                                                             |    |    |
|----------------|------------------------------------------------------------------------------------------------|----|----|
| 校园网认证客户站       | <b>岩下载</b>                                                                                     |    |    |
| 文件夹/文件         |                                                                                                |    |    |
| 排序方法:ID   文件标题 | 下载次数   提交日期   提交者   作者   评分                                                                    |    |    |
| CAMS上网认证署      | 译户端 【For Windows】 【New-E6307】                                                                  | 下载 | \$ |
| 简要描述:          | 供学生宿舍用户使用(含德智园区,北校区1、2、3、4、5、6、研究生<br>楼、财会楼、女生楼)。支持Windows Vista。 支持WIndows XP /<br>Vista / 7. |    |    |
| 提交于:           | 2013-11-25                                                                                     |    |    |
| 文件大小:          | 43,990.54 Kb                                                                                   |    |    |
| 下载:            | 155                                                                                            |    |    |
| CAMS上网认证署      | 译户端【For MacOS】 【 New-E6307】                                                                    | 下载 | \$ |
| 简要描述:          | 供学生宿舍用户使用(含德智园区,北校区1、2、3、4、5、6、研究生<br>楼、财会楼、女生楼)。 支持苹果操作系统MacOS。                               |    |    |
| 提交于:           | 2013-11-25                                                                                     |    |    |
| 文件大小:          | 7,076.19 Kb                                                                                    |    |    |
| 下载:            | 11                                                                                             |    |    |
| CAMS上网认证署      | 译户端【For_Linux】 【New-E6307】                                                                     | 下载 | \$ |
| 简要描述:          | 供学生宿舍用户使用(含德智园区,北校区1、2、3、4、5、6、研究生                                                             |    |    |

对应自己的电脑系统下载适用的 CAMS 上网认证客户端。

## 2. 缺少哑终端配置(CAMS)

并保持默认设置直到完成.

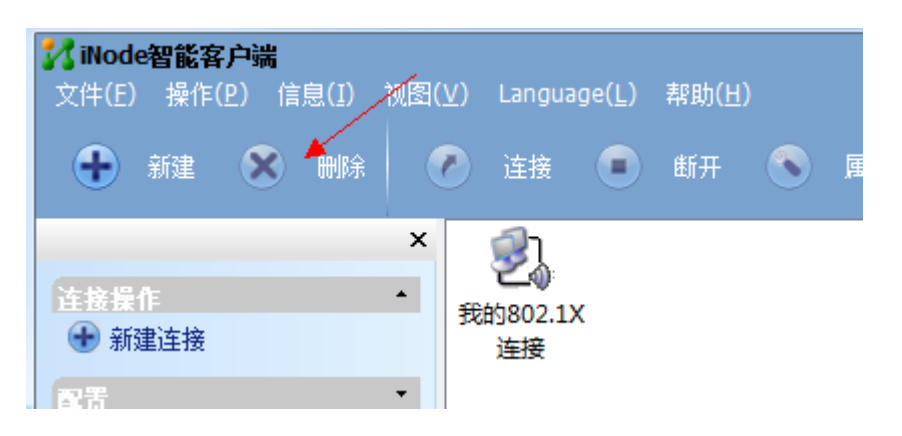

如图, 删除我的 802.1x 连接 在新建一个 802.1x 连接, 并保持默认 设置直到完成.

## 3. 无法连接到安全检查代理服务器, 套接字绑定失败(CAMS)

停止瑞星产品之后运行客户端; 重新创建802.1X 连接;

4. 无法通过安全检查代理服务器只能访问隔离区的网络资源(CAMS) 新用户申请 IP 时请填写真实上网地点;

检查用户 IP, 子网, 网关, DNS 服务器地址无误

卸载网卡(右键我的电脑---管理---设备管理器---网络适配器,卸载后重启电脑并重新填写一次 IP 信息;

临时关闭防火墙、杀毒软件等尝试;

5. 自动获取 IP 信息失败或确保用户信息正确(CAMS) 检查 IP 地址 是否填写正确;

| ALVY おりはいかがな用 シードには 主がしいのには<br>本地注接<br>网络<br>Realtek PCIe GBE Family Contr                                                                                                    | 、 シーテロレビスメリアハン・ SCARDUCEIX43911日<br>注接<br>nm Atheros AR9485 W | □□ ▼ 日 日 日 日 日 日 日 日 日 日 日 日 日 日 日 日 日 日 日 日 日 日 日 日 日 日 日 日 日 日 日 日 日 日 日 日 日 日 日 日 日 日 日 日 日 日 日 日 日 日 日 日 日 日 日 日 日 日 日 日 日 日 日 日 日 日 日 日 <p日< p=""> <p日< p=""> 日 <p日< p=""> <p日< p=""> <p日< p=""> <p日< p=""> 日 <p日< p=""> <p日< p=""> <p日< p=""> <p日< p=""> <p日< p=""> <p日< p=""> <p日< p=""> <p日< p=""> <p日< p=""> <p日< p=""> 日 <p日< p=""> <p日< p=""> <p日< p=""> <p日< p=""> <p日< p=""> <p日< p=""> <p日< p=""> <p日< p=""> <p日< p=""> <p日< p=""> 日 <p日< p=""> <p日< p=""> <p日< p=""> <p日< p=""> <p日< p=""> <p日< p=""> <p日< p=""> <p日< p=""> <p日< p=""> <p日< p=""> <p日< p=""> <p日< p=""> <p日< p=""> <p日< p=""> <p日< p=""> <p日< p=""> <p日< p=""> <p日< p=""> <p日< p=""> <p日< p=""> 日 <p日< p=""> <p日< p=""> <p日< p=""> <p日< p=""> <p日< p=""> <p日< p=""> <p日< p=""> <p日< p=""> <p日< p=""> <p日< p=""> 日 <p日< p=""> <p日< p=""> <p日< p=""> <p日< p=""> <p日< p=""> <p日< p=""> <p日< p=""> <p日< p=""> <p日< p=""> <p日< p=""> 日 <p日< p=""> <p日< p=""> <p日< p=""> <p日< p=""> <p日< p=""> <p日< p=""> <p日< p=""> <p日< p=""> <p日< p=""> <p日< p=""> <p日< p=""> 日 <p日< p=""> <p日< p=""> <p日< p=""> <p日< p=""> <p日< p=""> 日 <p日< p=""> <p日< p=""> 日 <p日< p=""> <p日< p=""> 日 日 <p日< p=""> <p日< p=""> <p日< p=""> <p日< p=""> 日 <p日< p=""> <p日< p=""> <p日< p=""> 日 <p日< p=""> <p日< p=""> <p日< p=""> <p日< p=""> <p日< p=""> <p日< p=""> 日 <p日< p=""> <p日< p=""> <p日< p=""> <p日< p=""> <p日< p=""> <p日< p=""> <p日< p=""> <p日< p=""> 日 <p日< p=""> <p日< p=""> <p日< p=""> 日 <p日< p=""> <p日< p=""> <p日< p=""> <p日< p=""> <p日< p=""> <p日< p=""> 日 <p日< p=""> <p日< p=""> <p日< p=""> 日 <p日< p=""> <p日< p=""> <p日< p=""> <p日< p=""> 日 <p日< p=""> <p日< p=""> 日 <p日< p=""> <p日< p=""> 日 <p日< p=""> <p日< p=""> <p日< p=""> 日 <p日< p=""> <p日< p=""> 日 <p日< p=""> <p日< p=""> 日 <p日< p=""> <p日< p=""> 日 <p日< p=""> <p日< p=""> <p日< p=""> 日 <p日< p=""> <p日< p=""> <p日< p=""> 日 日 日 日 <p日< p=""> <p日<< th=""></p日<<></p日<></p日<> |
|----------------------------------------------------------------------------------------------------|---------------------------------------------------------------|----------------------------------------------------------------------------------------------------|
| ↓ 本地连接 状态                                                                                                    | 📱 本地连接 属性 🛛 🕅 🕅                                               | Internet 协议版本 4 (TCP/IPv4) 届性                                                                                                    |
| 常規       连接       Ifv4 连接:     Internet       IFv6 连接:     Internet       IFv6 连接:     Internet       增減1月:     1 天 01:28:49       速度:     100.0 Mbps       详细信息(2)        活动        已发送        中世振吹     199,374,110       ● 罵性(1)     ● 禁用(0)       诊断(6) | 网络           達糖时使用:                                           | 常規         鱼用酸素           如果网络支持松力族,则可以获取自动推测的 IP 设置。否则,<br>您需要从网络系统管理员处获得适当的 IP 设置。           ● 自动获得 IF 地址 00)           ● 使用下面的 IP 地址 (5):           IP 地址 01:           子柯指码 00:           默认网关 00:           Start Base Start (1):           ● 自动获得 INS 服务器地址 00)           ● 自动获得 DNS 服务器地址 00:           ● 自动获得 DNS 服务器地址 00:           ● 自动获得 DNS 服务器地址 00:           ● 自动获得 DNS 服务器地址 00:           ● 使用下面的 DNS 服务器地址 00:           ● 通知选择 DNS 服务器 00:           ● 通知出地验证设置 0.)                                                                                                    |
| 关闭 (C)                                                                                                    |                                                               |                                                                                                    |

检查自己电脑网卡是否如上图所示,都是选择自动获取地址。 禁用 网卡重新启用,再尝试; 6. 网卡被禁用或网络电缆没插好(CAMS)
确认网线已正确连接到电脑, 网卡灯亮起,本地连接正常;
802. 1X 连接属性设置—常规,在选择网卡的下拉菜单选择正确的网 卡名称。如图

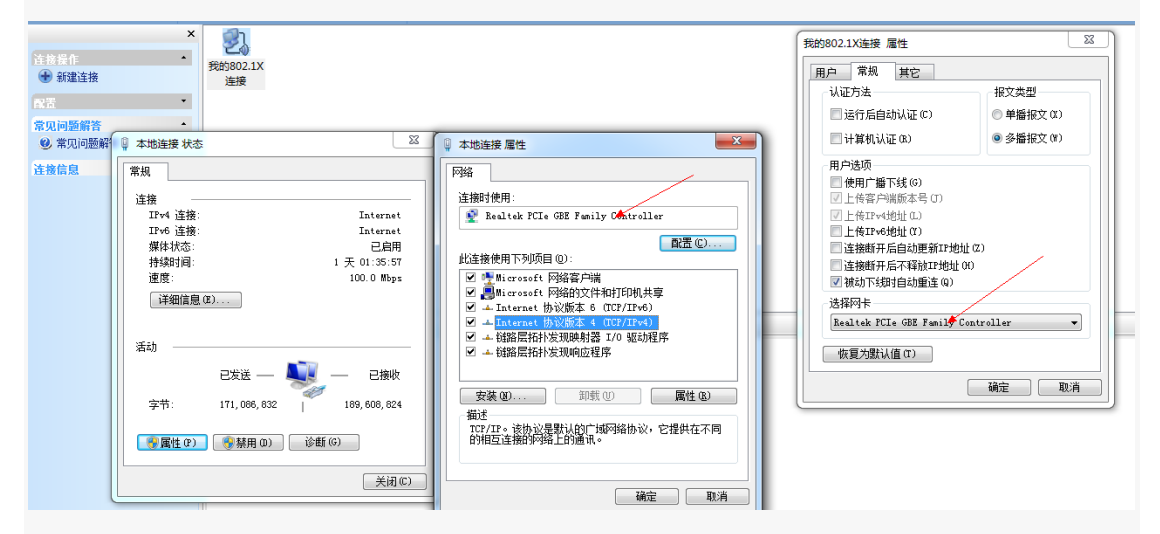

查看自己对应的网卡型号,在客户端里要选择匹配的网卡型号。

7. 用户密码错误(CAMS)

802.1X连接属性---用户--密码;重新输一次正确的密码并保存(或登陆http://its-diy.hnu.edu.cn在个人业务管理--修改业务密码修改用户上网密码;

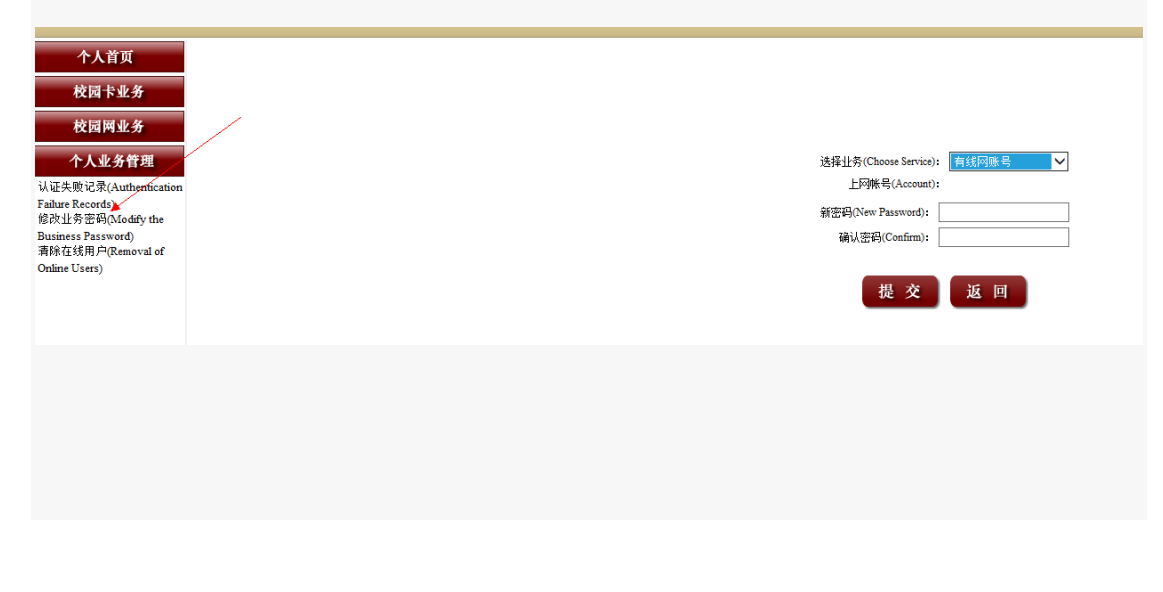

8. 用户不存在或没申请该服务(CAMS)

| · · · · · · · · · · · · · · · · · · · | ) 断开 👀 👫 📔 🥄   |
|---------------------------------------|----------------|
| · ###1802.1X                          | 我的802.1X连接 属性  |
| 连接                                    | 用户常规其它         |
| •                                     | 用户名(0): 100111 |
| -                                     | 密码 (P): ●●●●●● |
| -                                     | ☑保存用户名和密码(V)   |
|                                       | 域(0):          |
|                                       | □ 启用高级认证 @)    |
|                                       | ● MAC认证 (M)    |
|                                       | ● 智能卡认证 (K)    |
|                                       |                |
| 认证信息                                  |                |
| 欢迎使用iNode智                            |                |
|                                       |                |
|                                       | 确定 取消          |

9. 收到服务器下线请求(CAMS)

请登陆 http://its-diy.hnu.edu.cn 核对用户名、密码码、IP、MAC 地址;请在个人业务管理里更改用户密码、更换 MAC 地址尝试;

| 个人业务管理  |
|---------|
| 认证失败记录  |
| 修改业务密码  |
| 更换IP地址  |
| 更换MAC地址 |
| 清除在线用户  |

恶意尝试密码超过20次会被加黑名单; 致电88821520解除。

10. 服务器没响应,请确认网卡已连接到正确设备(CAMS)

检查网线与电脑的连接状态是否正常,(网线直接连到墙上端口测试) 802.1X 连接设置是否正确;如图

| <ul> <li>用户选项</li> <li>使用广播下线 (0)</li> <li>上传客户端版本号 (V)</li> <li>上传IPv4地址 (L)</li> <li>上传IPv6地址 (L)</li> <li>连接断开后自动更新IP地址 (Z)</li> <li>连接断开后不释放IP地址 (A)</li> <li>被动下线时自动重连 (Q)</li> <li>选择网卡</li> </ul> | ↓ 认证方法                                                                                                    | 报文类型<br>◎ 单播报文 (X)        |
|----------------------------------------------------------------------------------------------------|----------------------------------------------------------------------------------------------------|---------------------------|
| 选择网卡                                                                                                    | 用户选项<br>使用广播下线 (G)<br>上传客户端版本号 (V)<br>上传IP+4地址 (L)<br>上传IP+6地址 (L)<br>连接断开后自动更新II<br>连接断开后不释放IP地<br>微动下线时自动重连( | 5)<br>5年7月(2)<br>5月11日(2) |
| Marvell Yukon 88E8057 PCI-E Gigabit Ethernet                                                                                                    | 选择网卡<br>Marvell Yukon 88E8057                                                                                  | PCI-E Gigabit Ethernet 🔻  |

德智园用户恢复默认值